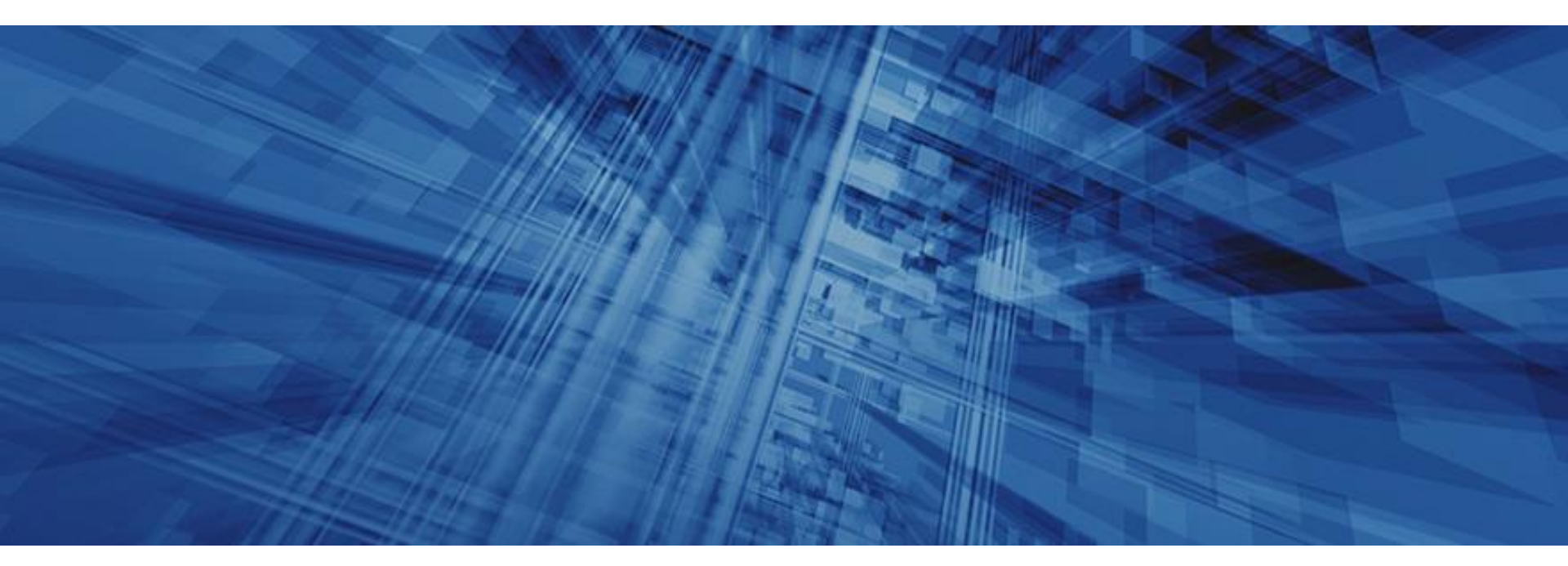

Online Banking Training

## Account Recovery

40 | Internet Solutions - Education

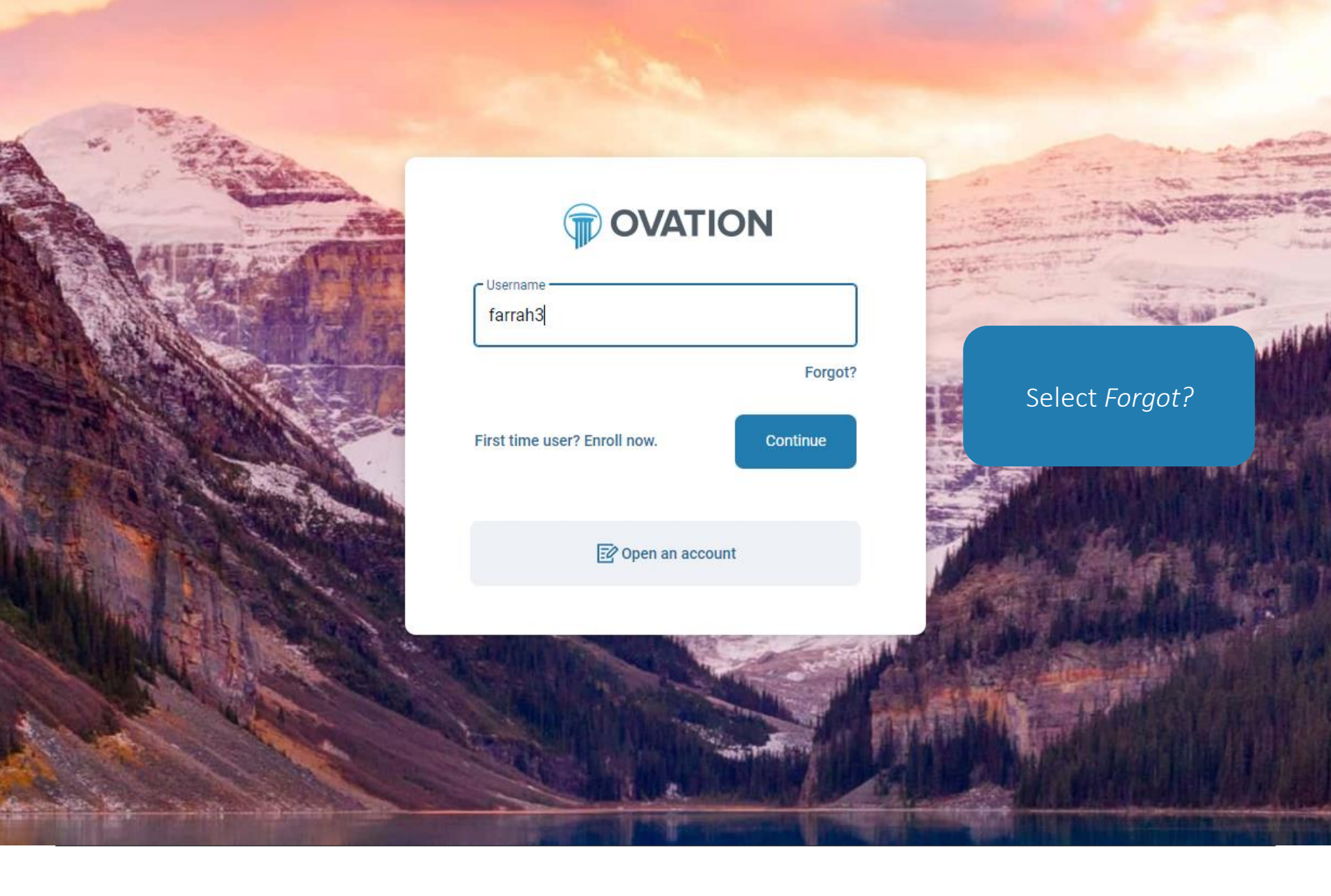

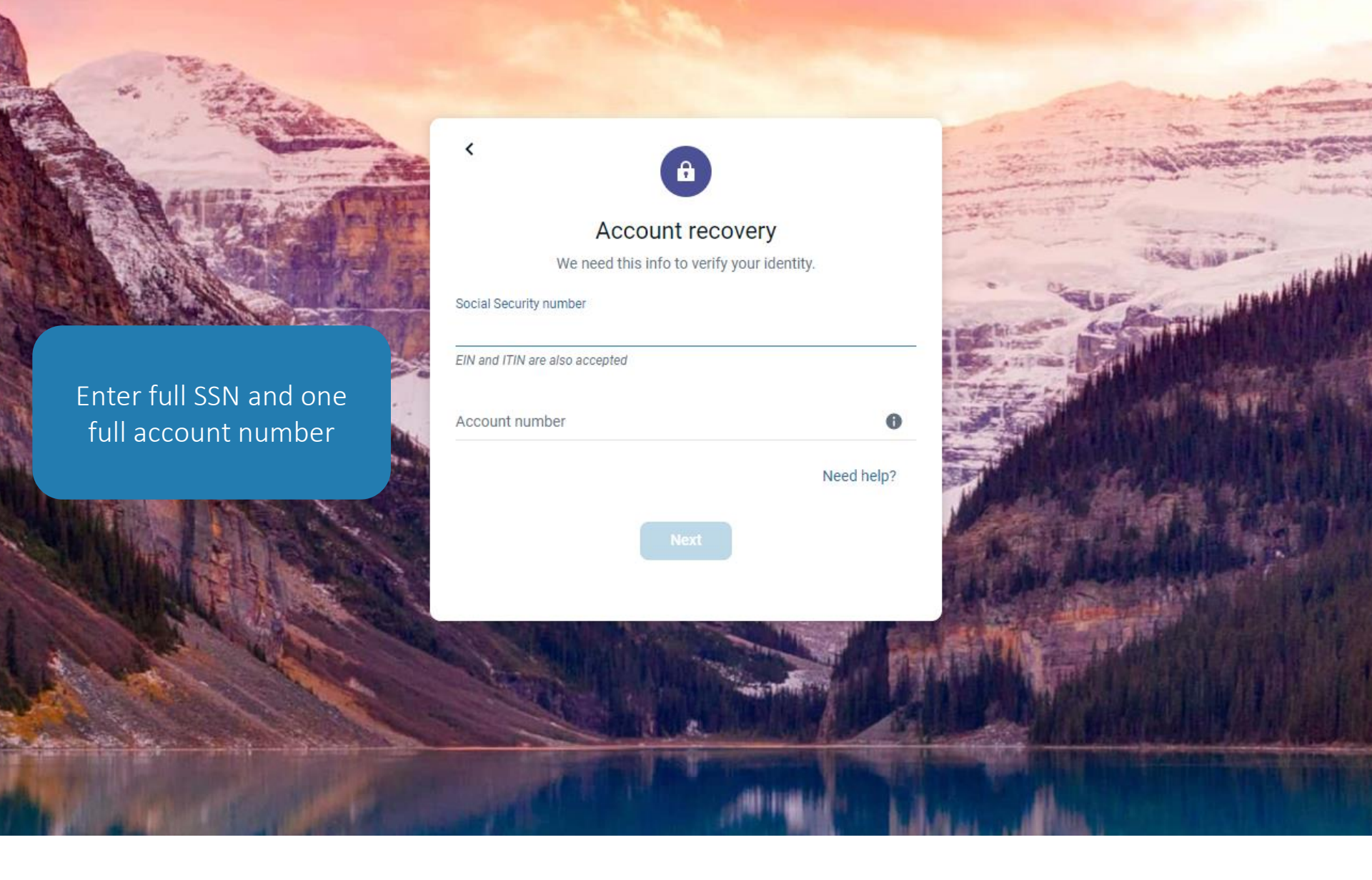

Account Recovery Cont.

- What happens next?
- Existing customers enrolled in 2FA will enter the security code they received via text message on-screen
- Existing online banking users who have not yet enrolled in 2FA will be prompted to complete the 2FA enrollment screens
- Customers without a NetTeller ID on file will be directed to the self-enrollment screen

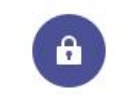

<

## Account recovery

We need this info to verify your identity.

| Enter full SSN and one |
|------------------------|
| full account number    |

|           | Social Security number                                                                                         |  |
|-----------|----------------------------------------------------------------------------------------------------|--|
| N and one | EIN and ITIN are also accepted                                                                                 |  |
| t number  | Account number                                                                                                 |  |
| A State   | Need help?                                                                                                    |  |
|           | Next                                                                                                    |  |
|           |                                                                                                    |  |
|           | La Maria Andrea Andrea                                                                                         |  |
|           |                                                                                                    |  |
|           | The second second second second second second second second second second second second second second second s |  |

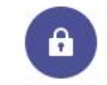

## Enter verification code

(iii sail)

We sent a code to \*\*\*\*\*\*\*57. If you have the Authy app installed you can get your code there.

Enter code

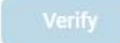

Didn't receive a code? Resend or Try another way

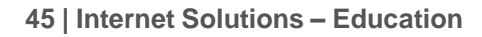

Enter the security code received via SMS

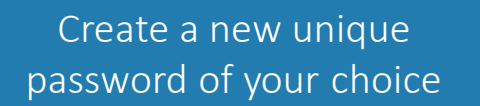

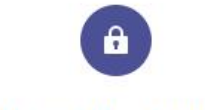

## Reset Password

Mana and Said

New password

Confirm new password

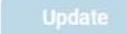

46 | Internet Solutions – Education